# NASP集群-2024 从重装到重装

**熊典** 2024-06-26

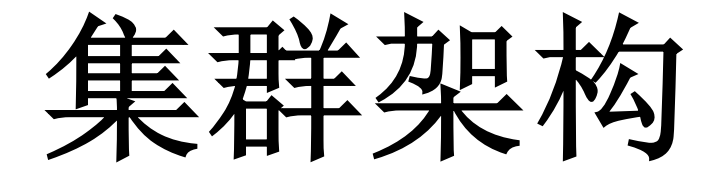

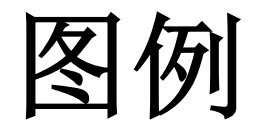

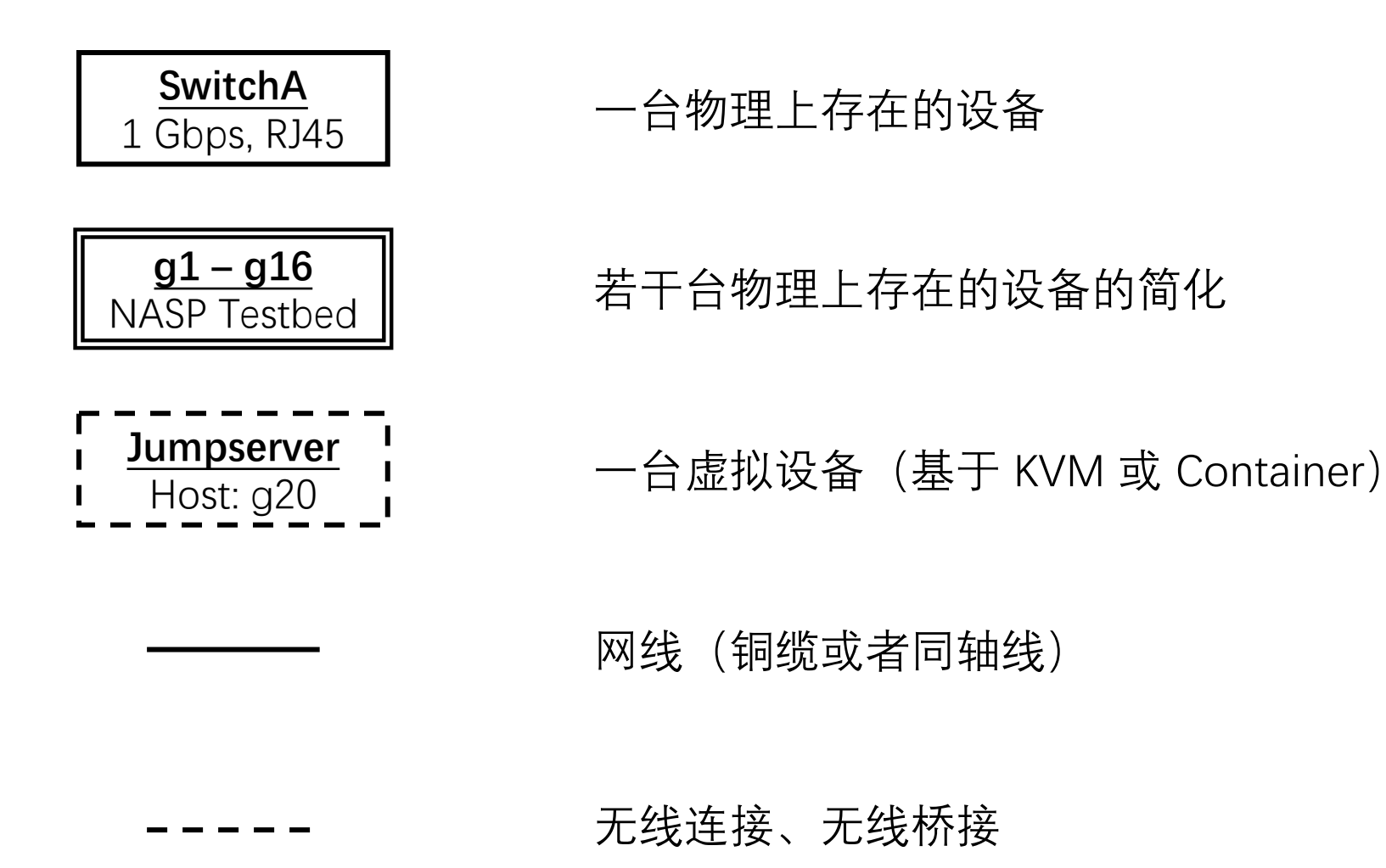

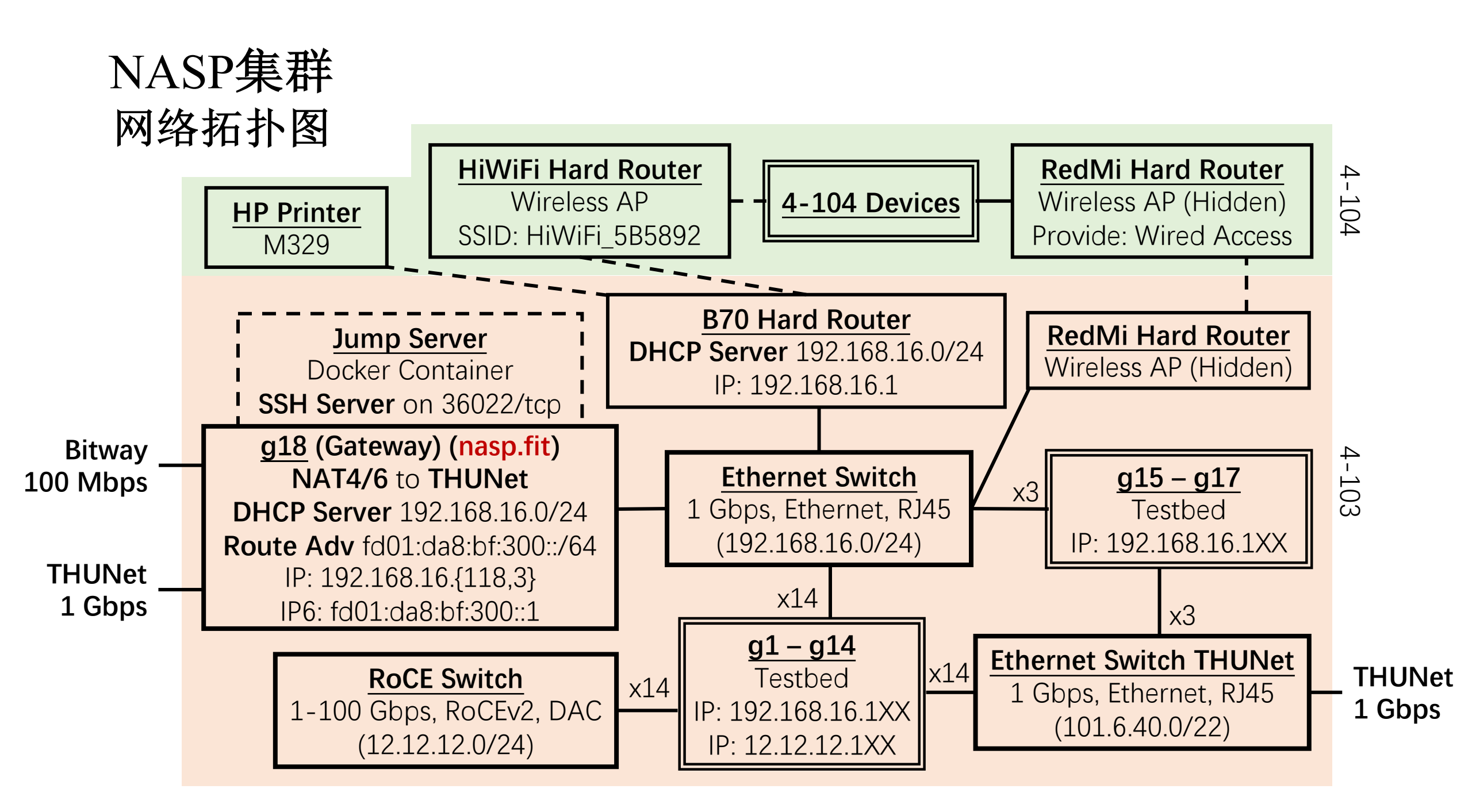

集群总览

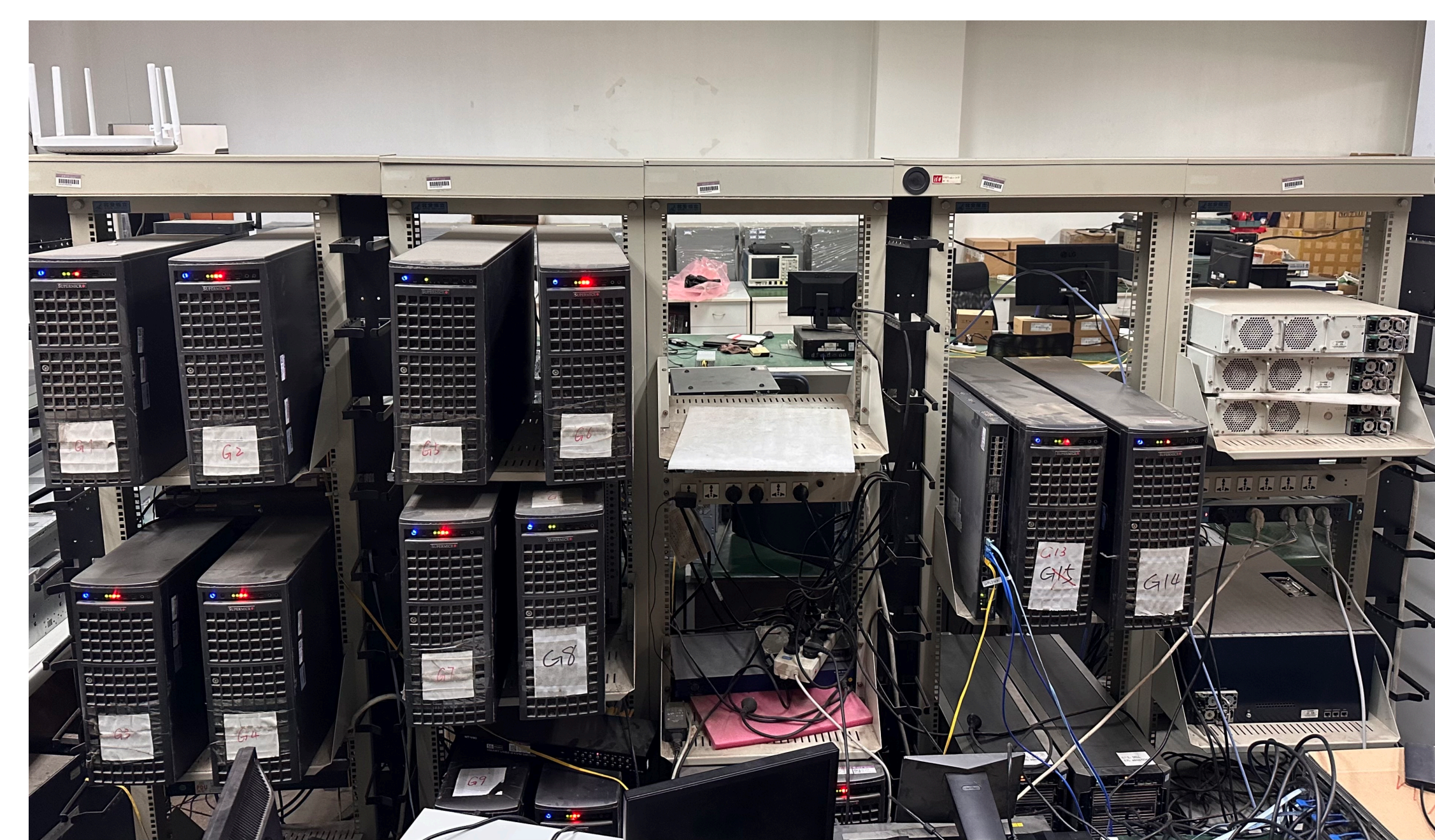

集群总览

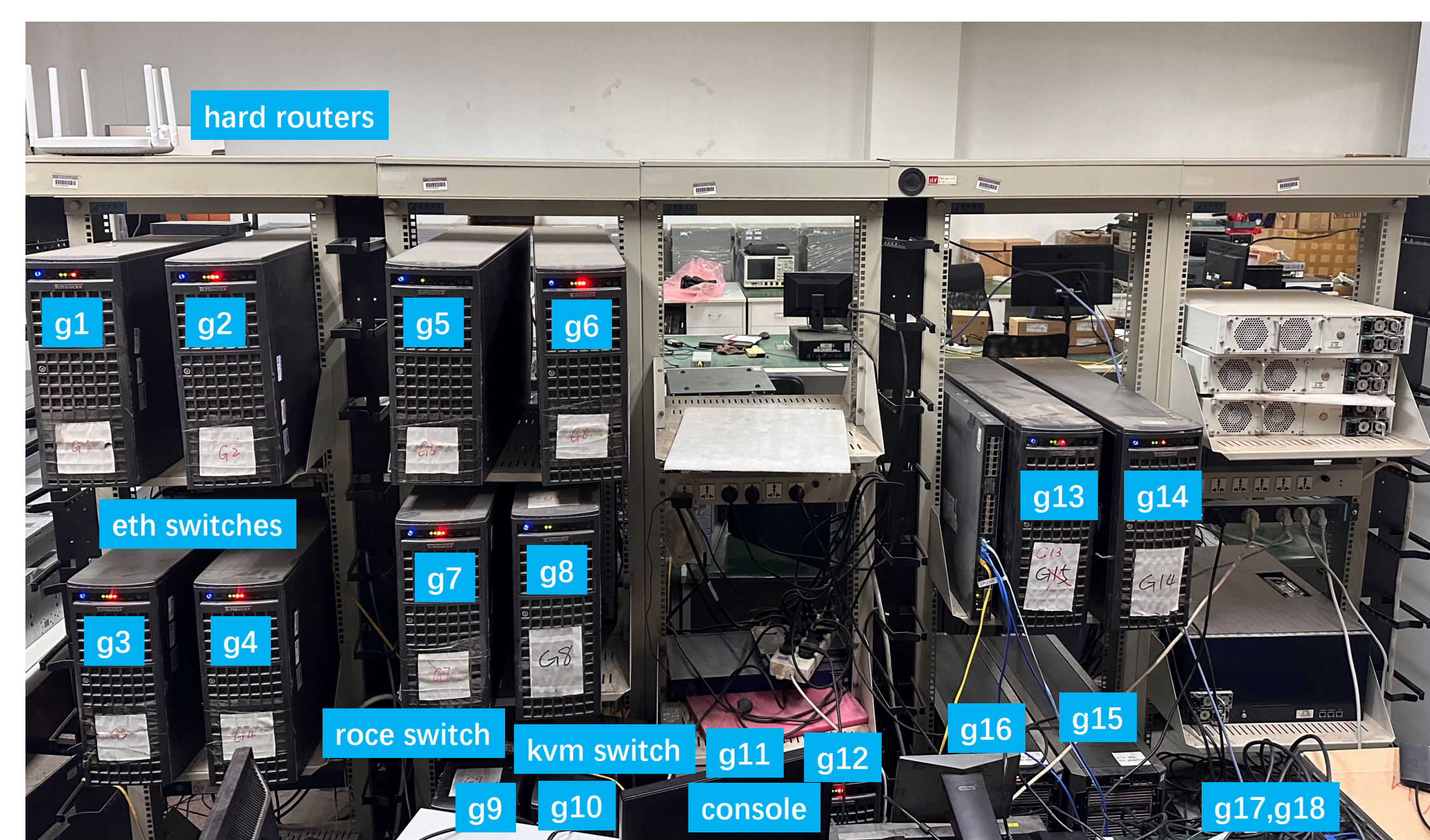

# g1-g14 (4U 塔式服务器)

- CPU
  - g1 g9: 2 \* Intel Xeon E5-2630 v3 (8c16t)
  - g10 g14: 2 \* Intel Xeon E5-2680 v4 (14c28t)
- GPU
  - K40c,显存16GB,计算能力3.5。最高支持cuda11.3/11.4。
- Host Memory
  - 128 GB, DDR4, 2400 MHz  $_{\circ}$
- NIC
  - Mellanox ConnectX-5, 最高支持 100 Gbps。
  - 若干板载1GbE网卡。

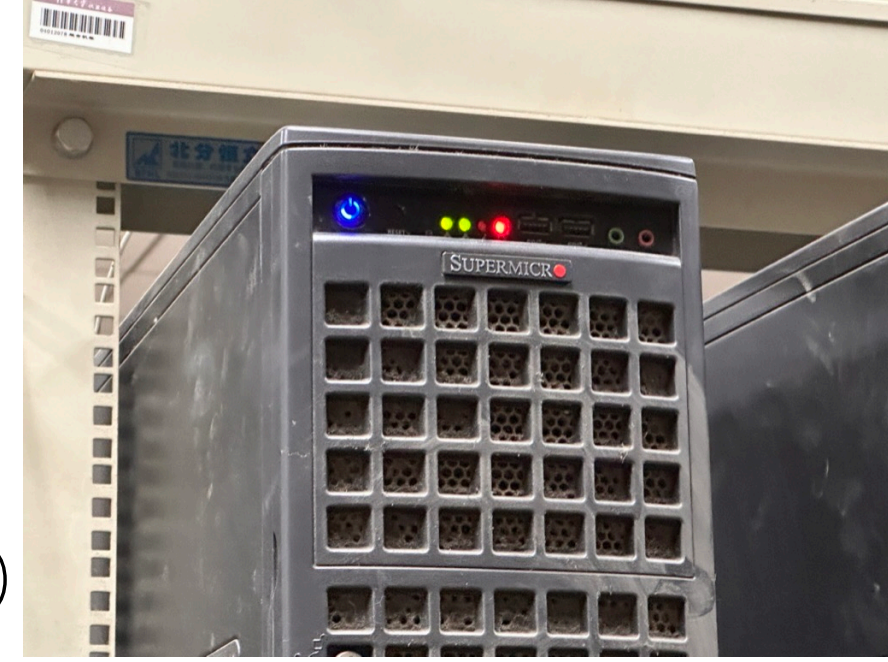

# g15,g16 (5U 塔式服务器)

- Aka. lm1,lm2.
- CPU
  - 2 \* Intel Xeon Gold 5218R (20c40t)
- GPU
  - A6000, 显存 48 GB, 计算能力 8.6。
- Host Memory
  - 256 GB, DDR4, 2666 MHz  $_{\circ}$
- NIC
  - 若干板载1GbE网卡。

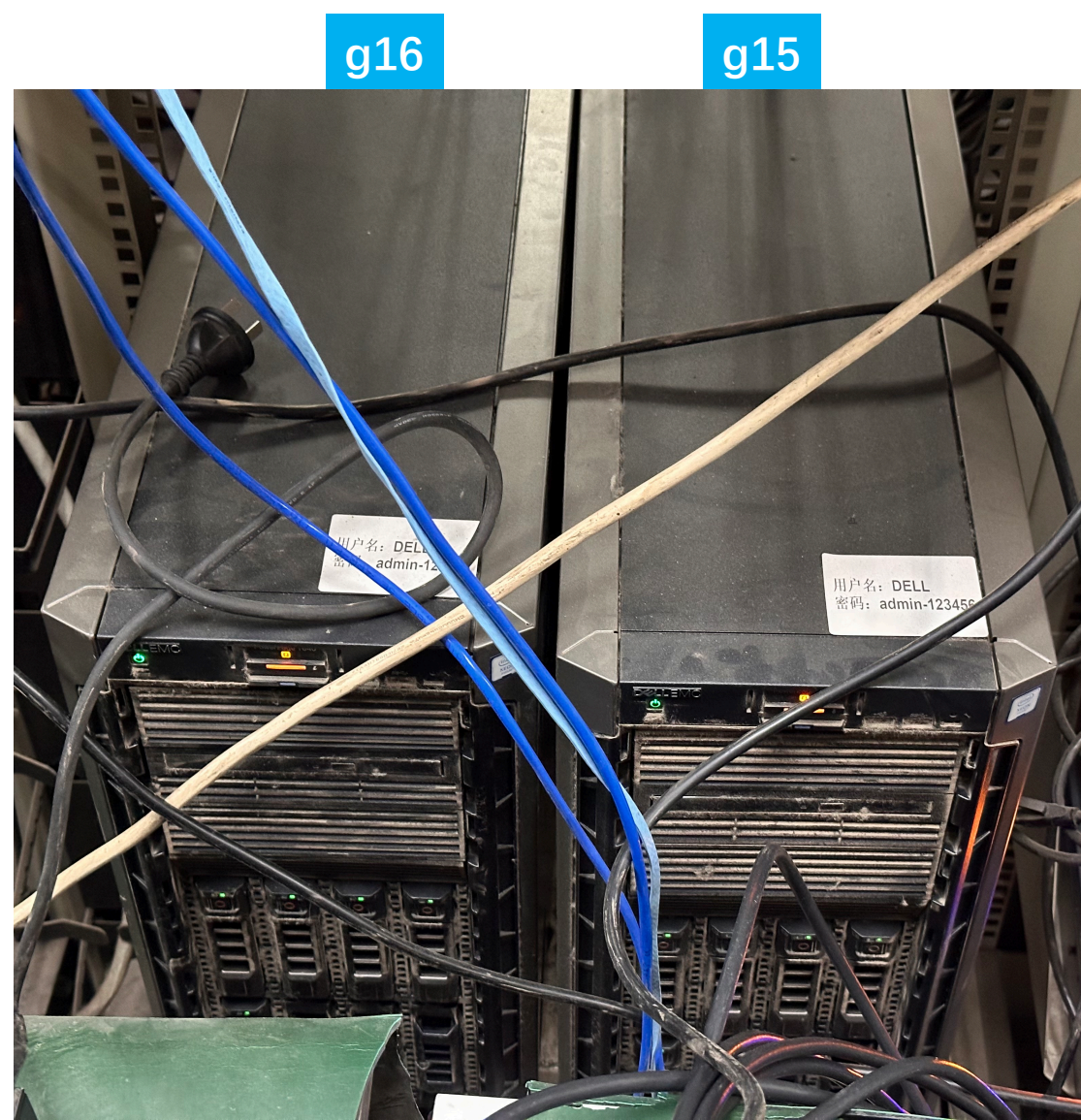

# g17,g18 (2U 机架式服务器)

- CPU
  - 1 \* Intel Xeon Gold 6231C CPU (16c32t)  $_{\circ}$
- GPU
  - •2 \* T4,显存16GB,计算能力7.5。
- Host Memory
  - g17: 136 GB, DDR4, 2933 MHz。
  - g18: 64 GB, DDR4, 2933 MHz $_{\circ}$
- NIC
  - 若干板载1GbE网卡。
- •\*g19已停机,将来会拆配件装到g17上。

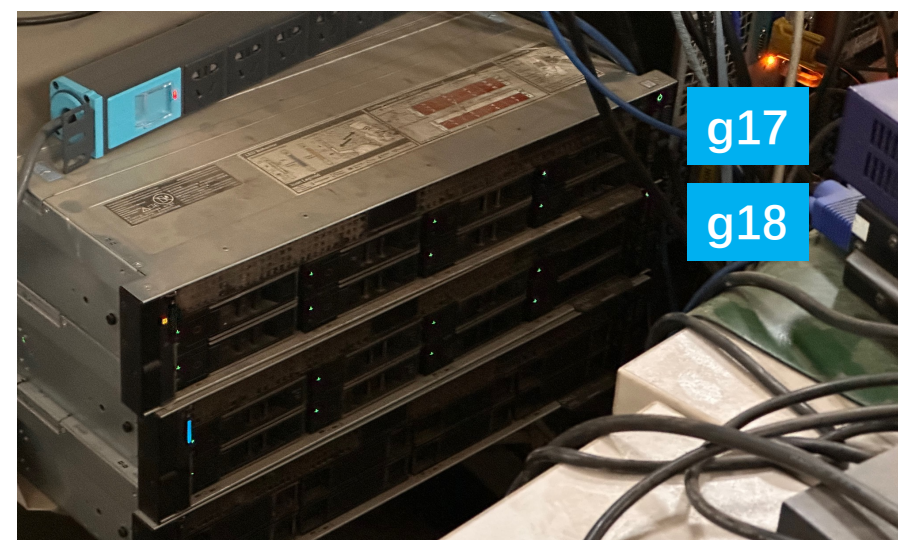

前面板(上)/后面板(下)

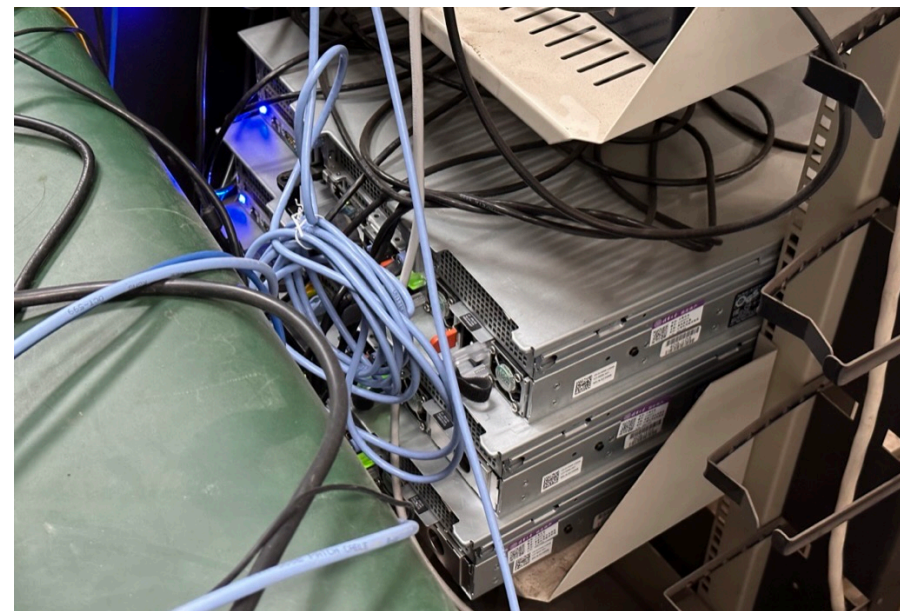

#### Ethernet Switch

- •24 电口 + 4 光口千兆以太网交换机
  - 上: THUNet 101.6.40.0/22
  - 下: 192.168.16.0/24

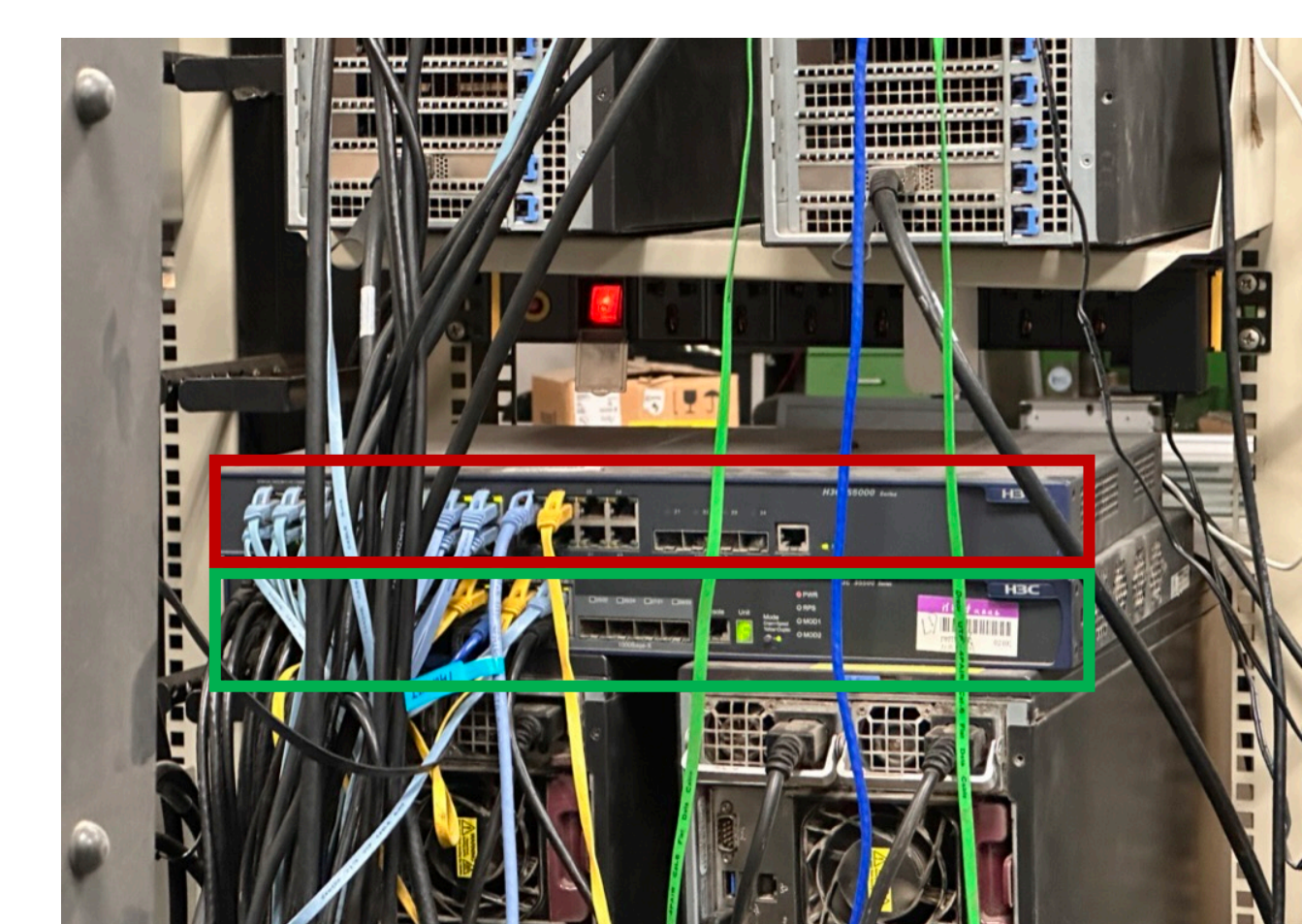

#### RoCE Switch

- •16 光口 100 Gbps 以太网交换机。
- 1/10/25/40/50/100 GbE 可配置。
- •当前被@飞哥物理下线。

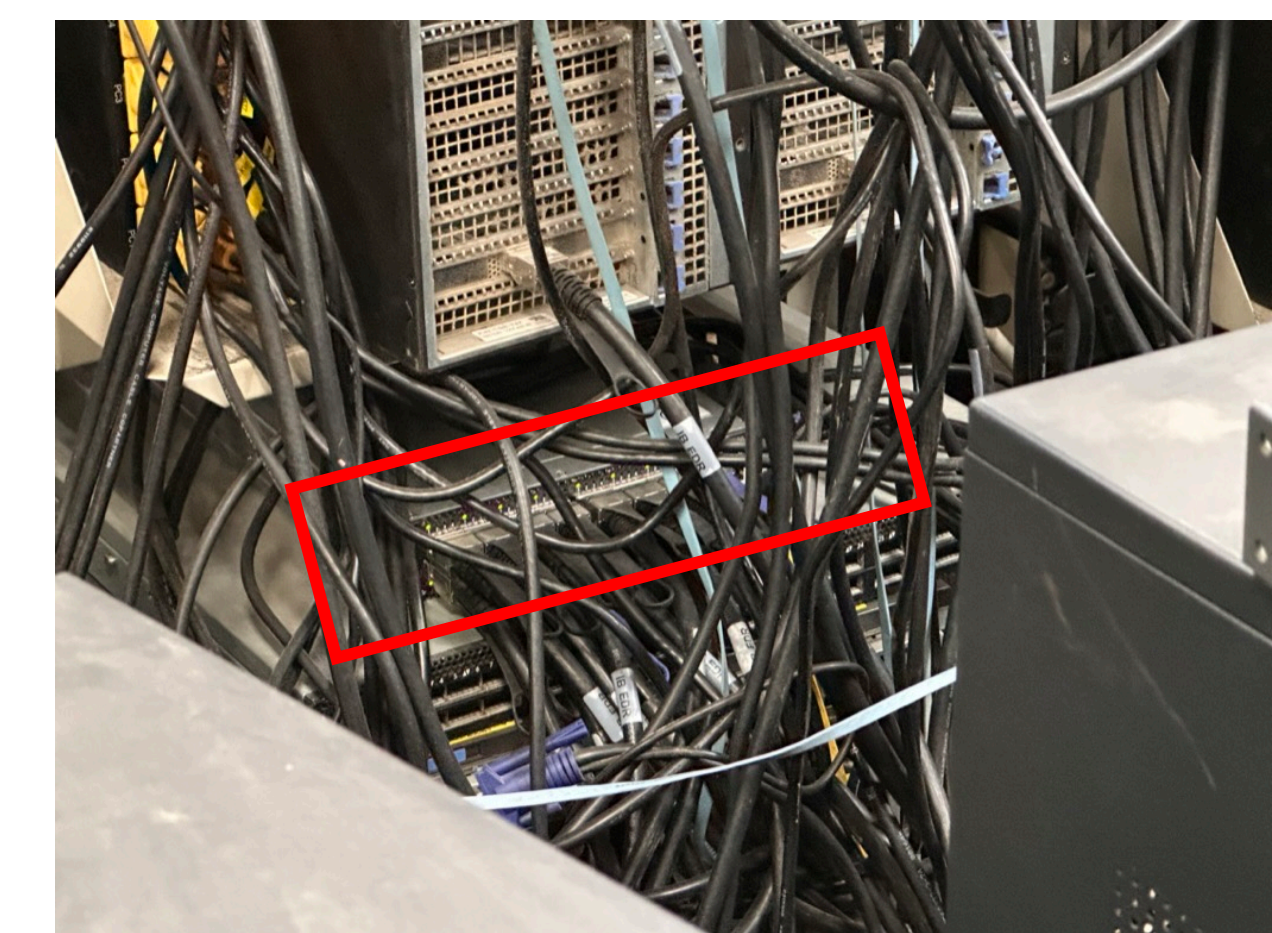

#### Hard Routers

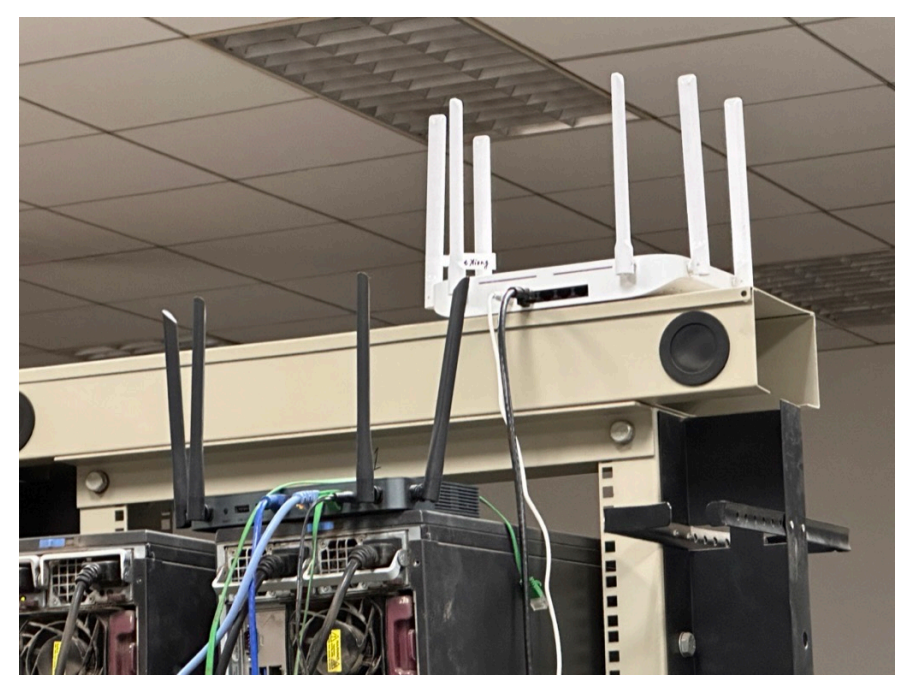

B70 和 RedMi (4-103)

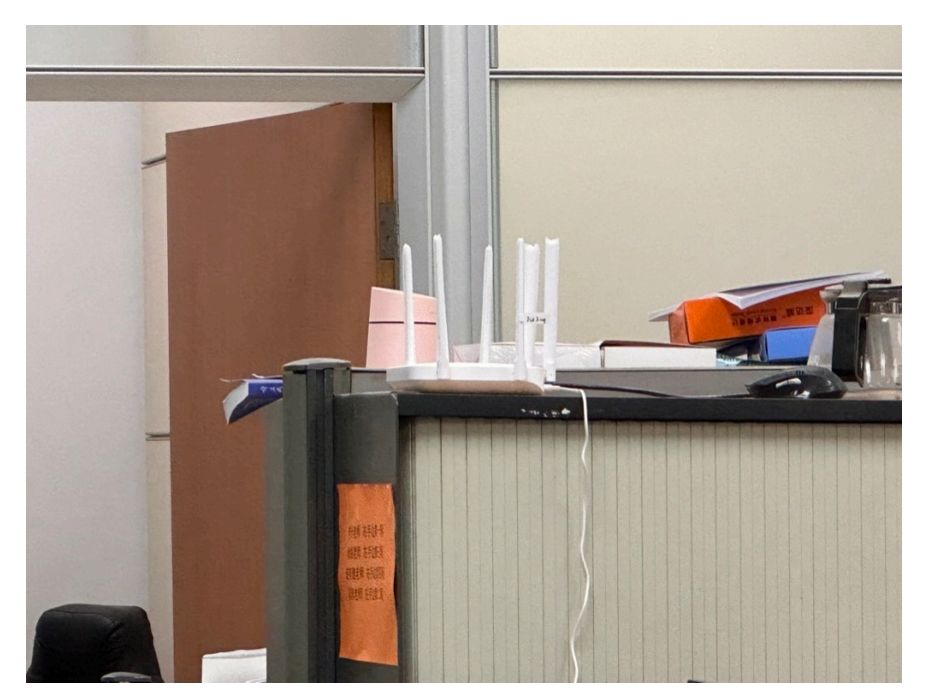

RedMi (4-104)

#### KVM 控制台切换器

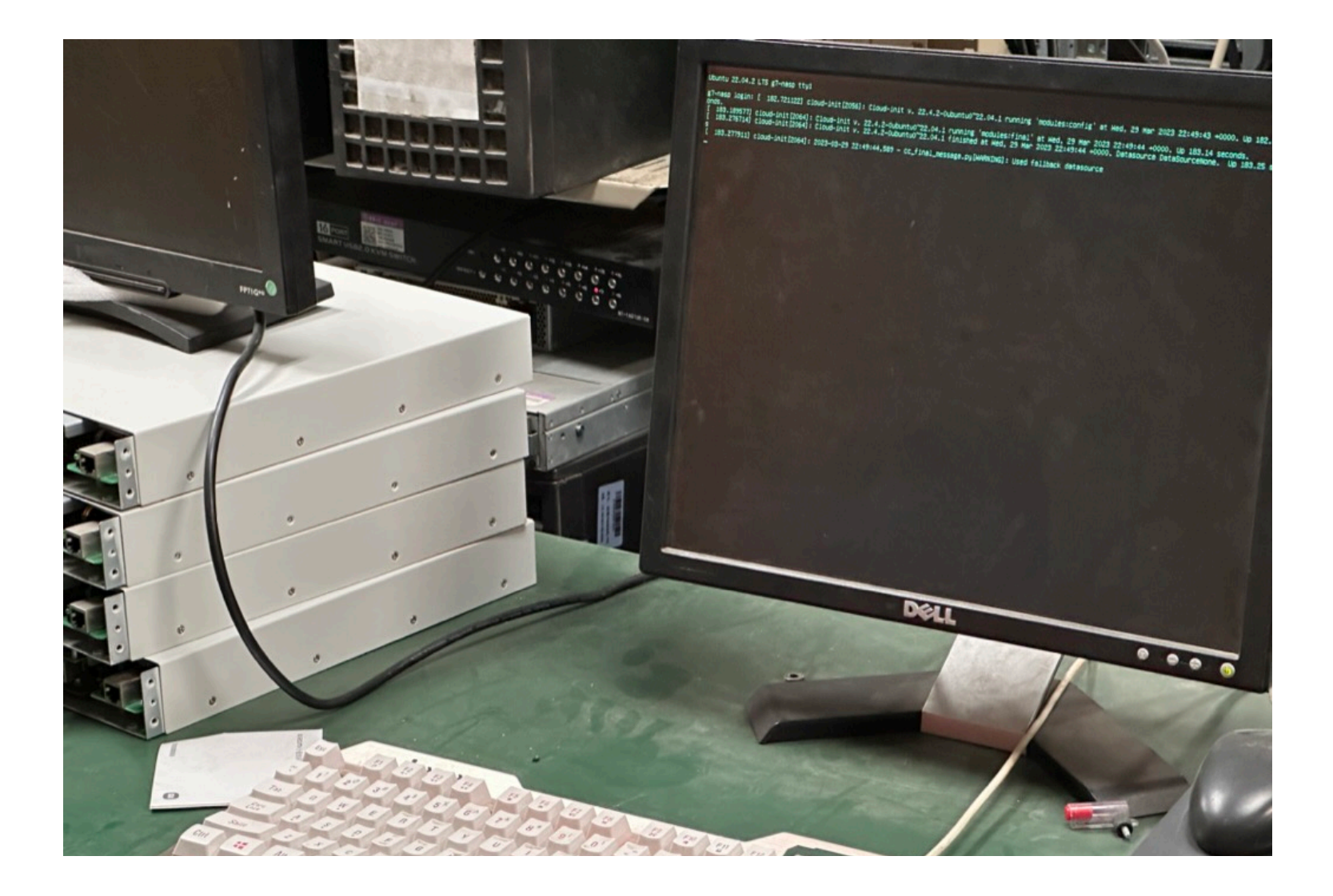

#### 实验机网络配置

#### • eno1 连接 Ethernet Switch。

- IP4 从 DHCP 获得: 192.168.16.1XX/24。
- IP6 从 Route Adv 生成: fd01:da8:bf:300::/64。

#### • eno2 连接 Ethernet Switch THUNet。

• IP4 与 IP6 均从 DHCP 服务器获得。该地址全球可路由,但需要认证。认证后需要使用 ip 命令修改路由表。

sudo ip route add default via 101.6.40.1

- enp2s0np0 连接 RoCE Switch。
  - •静态 IP4: 12.12.1XX/24。
- •g18 在 Ethernet Switch 提供 NAT4/6 到 THUNet。
  - •需要一位热心群众提供校园网账号。

#### 实验机存储配置

- g1 g14,g17:
  - /: 一块 4 TB 的 HDD 作为系统盘。
  - /home2: 大小不等(8 TB 12 TB)的 HDD 阵列,持久化配置。
- g15,g16:
  - /: 一块 960 GB 的 SSD 作为系统盘。
  - /home: 一块 960 GB 的 SSD。
  - /data1 /data3: 三块4 TB的 HDD。
- ALL:
  - •/gshare: 所有机器共享的网络存储, 共 4 TB (nfs, 来自 g18)。

#### 实验机服务配置

- SSH Server 监听 12022 端口。
  - 从外部登录集群必须通过跳板机。
- 每天 17:00 自动关机;每早 7:00 左右自动开机。
  - 自动关机配置 root 用户 crontab 中; 自动开机由 g18 发送 wakeonlan。
- •除 g15,g16 外,所有环境配置/实验都应当发生在容器内。
- 除 g4,g9,g15,g16 外,通过 dnew 创建的容器会自动拉起 codeserver,可在浏览器中进行开发和调试。
- •操作系统: g4,g9,g15,g16 为 Ubuntu 22.04 LTS, 其余为 NixOS。

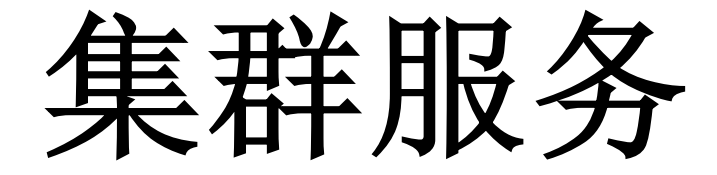

#### nasp.fit (22/tcp, 36022/tcp)

- 在腾讯云注册的域名, 解析托管在 Cloudflare, 实验室专用。
- •顶层域名指向 g18 比威网入口。

| nasp.fit. | 1 | IN | А    | 219.243.215.215  |
|-----------|---|----|------|------------------|
| nasp.fit. | 1 | IN | AAAA | 2001:da8:bf::100 |

• 跳板机是 g18 上的 docker 容器,因此登录使用该域名:

```
ssh -p 36022 ssh@nasp.fit
```

```
ssh -p 12022 -J ssh@nasp.fit:36022 <username>@g1
```

• NASP Git 在 g18 上监听 22 端口,因此交互使用该域名:

```
git clone git@nasp.fit:NASP/registry.git
ssh git@nasp.fit
```

## git.nasp.fit (80/tcp, 443/tcp)

SSH https://git.nasp.fit/NASP/NixOS-Config.git

git@nasp.fit:NASP/NixOS-Config.git

SSE

- 透过 Cloudflare Tunnel 公开提供的 git 仓库托管服务。
   该地址实际动态解析到 Cloudflare 的 CDN 网络,并不指向 g18, 不能使用 ssh 等远程工具登录,也因此无需备案。
- 集群关键组件均托管在 NASP 组织名下的仓库。初次注册的用户 需要联系管理员加入 NASP 组织,组织外的账号会被定期清理。
  - NASP/registry: 登陆公钥管理。
  - NASP/wiki: 知识库。
  - NASP/NixOS-Config: 操作系统配置。
  - NASP/dockerfiles: 集群所涉及容器镜像的构建文件。
- •数据存储在g18磁盘阵列中,有冗余,能够托管重要代码。

#### status.nasp.fit (80/tcp, 443/tcp)

- 透过 Cloudflare Tunnel 公开提供的集群状态监控服务。
- •服务部署在g18上,因此:
  - 该网页访问不了: g18 网络出现问题, 可能是校园网没认证。
  - 网页显示某台机器出现问题: g18 ping 不通这台机器。
  - 网页显示某个服务出现问题: 该服务挂了。

G-Series Servers (40.51% G01 (40.52% G02 (40.51% G03 (40.51% G03 (40.55% G04 (40.52% G04 (40.52% G05 (40.52% G05) (40.52% G05 (40.52% G05 (40.52% G05 (40.52% G05) (40.52% G05 (40.52% G05) (40.52% G05 (40.52% G05) (40.52% G05) (40.52

#### proxy.nasp.fit (80/tcp, 443/tcp)

- 透过 Cloudflare Tunnel 公开提供的反向代理,即直接从外部访问内部机器。
- •目前已部署功能:
  - 反向代理到容器内 code-server: <u>https://proxy.nasp.fit/gXX/XXX</u>。
    没了。

#### public.nasp.fit (80/tcp, 443/tcp)

- 透过 Cloudflare Tunnel 公开提供的静态网页服务。
- •目前已部署功能:
  - /mirrors: 镜像源。
  - /gshare: 映射到共享网络存储文件夹 /share/public。
  - TODO: 可以用来公开一些科研成果, artifacts、datasets。

#### grafana.nasp.fit (80/tcp, 443/tcp)

- 透过 Cloudflare Tunnel 公开提供的数据看板。
- 通过 git.nasp.fit 登录。
- 所有机器的监控数据均已接入。

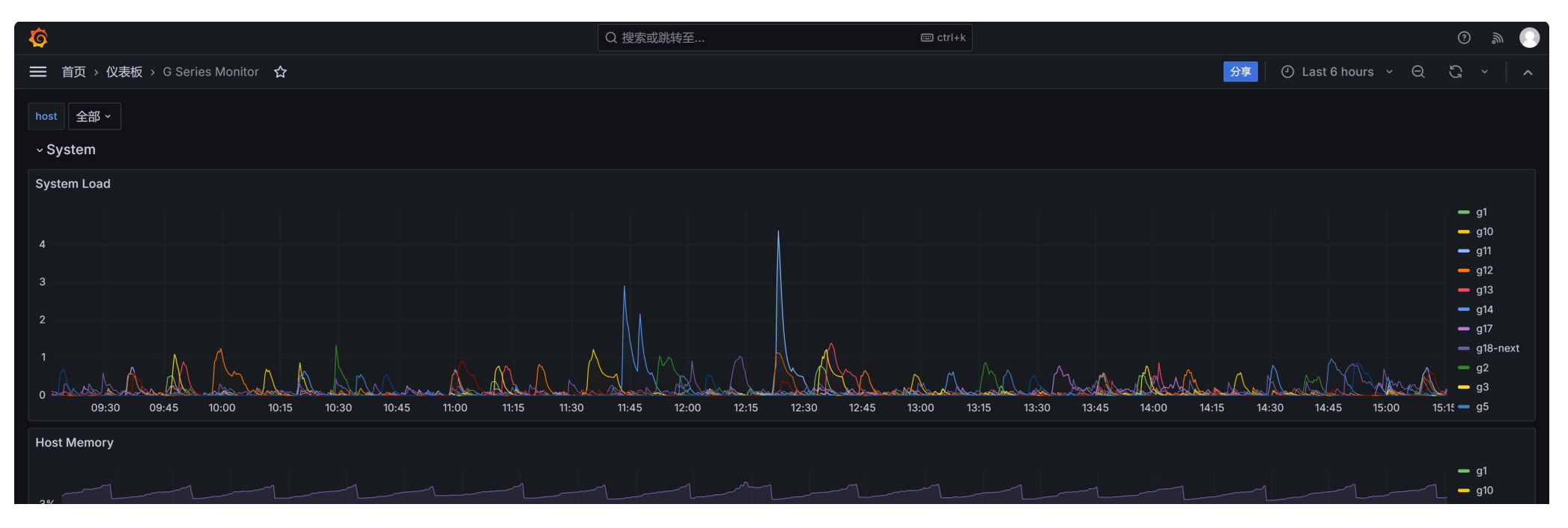

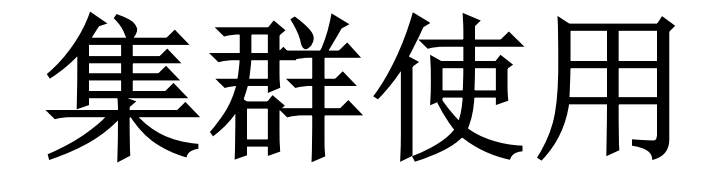

#### How-to: 登录实验机 (1)

- 通过跳板机和密钥对访问集群。
  - 跳板机地址: nasp.fit:36022
  - 公钥由 git 仓库自动管理: <u>https://git.nasp.fit/NASP/registry</u>
- •添加公钥
  - 在 NASP git 上注册账户, 联系管理员加入 NASP 组织。
  - 在 registry 仓库创立新的分支(或者fork一份到你的账户)。在 authorized\_keys 目录下创建一个新文件夹,该文件夹的名字将成为 你在实验机上的用户名。随后,在该文件夹下创建一个或多个含有SSH 公钥的文件。
  - •提交合并请求,找任意一个其他用户批准。
  - 合并后五分钟, 跳板机自动更新公钥, 实验机自动创建账户并更新公钥。

#### How-to: 登录实验机 (2)

- 登录集群
  - 假设你的用户名是 naspuser。此时,持有你的私钥,你可以免密登录:

ssh -p 36022 ssh@nasp.fit
ssh -p 12022 -J ssh@nasp.fit:36022 naspuser@g1

- SCP、SFTP等基于SSH的服务均可正常运行。
- VS Code Remote SSH 可能有问题,建议使用 code-server (后文)。
- •g15,g16 实验机登录权限/使用方法请联系@苗博。

#### How-to: 使用实验机 (1)

•账户没有 root 权限,但可以免密 sudo 以下命令:

| %nasp ALL =            | (root) | NOPASSWD: | /run/current-system/sw/bin/ <b>docker</b>     |
|------------------------|--------|-----------|-----------------------------------------------|
| <pre>%nasp ALL =</pre> | (root) | NOPASSWD: | /run/current-system/sw/bin/ <b>whoami</b>     |
| <pre>%nasp ALL =</pre> | (root) | NOPASSWD: | /run/current-system/sw/bin/ <b>nvidia-smi</b> |
| <pre>%nasp ALL =</pre> | (root) | NOPASSWD: | /run/current-system/sw/bin/ <b>shutdown</b>   |
| %nasp ALL =            | (root) | NOPASSWD: | /run/current-system/sw/bin/ <b>poweroff</b>   |
| <pre>%nasp ALL =</pre> | (root) | NOPASSWD: | /run/current-system/sw/bin/ <b>reboot</b>     |
| %nasp ALL =            | (root) | NOPASSWD: | /run/current-system/sw/bin/ <b>ip</b>         |

• 相关配置可见 <u>https://git.nasp.fit/NASP/NixOS-Config/src/branch/dev/hosts/modules/nasp.nix</u> 中 security.sudo.extraConfig 配置项。

#### How-to: 使用实验机(2)

- 进行实验,使用 dnew 命令创建独占容器。环境配置、开发、调试,均在容器内进行。
- 容器启动后, 会给出容器名、 ID 与 code-server 链接。
  - 通过容器名与 ID 可以从命令行进入容器内部。
  - 通过 code-server 链接可以直接从集群外部访问网页端开发界面。
  - 如果忘记:
    - 物理机上, 通过 sudo docker ps 命令列出正在运行的容器。
    - 容器内部, 通过 code.sh 命令获取 code-server 配置。
- 容器基于 Ubuntu 20.04, 使用上与物理机无异。
  - 容器直接使用主机网络。即, 在容器内监听任意端口, 等效在物理机上。
  - 容器启动脚本为 /etc/startup.sh。如需任何开机自启的命令,可置于其中。
- 重要数据请放在 /home2 或者 /gshare 目录下。其余目录可能丢失!

#### How-to: 使用实验机 (3)

#### [dictxiong@g1:~]\$ dnew

sudo docker run -d --net=host \

- -v /home2:/home2 -v /share:/share \
- --cap-add=SYS\_NICE --cap-add=IPC\_LOCK \
- --security-opt seccomp=unconfined --ulimit memlock=-1:-1 \
- --restart=unless-stopped \
- --name dictxiong 240624-154947 \
- --device nvidia.com/gpu=all \
- --device=/dev/infiniband/uverbs0 \
- -it git.nasp.fit/nasp/nasp-ubuntu /etc/startup.sh

```
Start the container? [yN]: y
```

=====

46b0f6b303d4f98a5dfb985ccdf02691fc58f85063e64dad4dc891c480edde73

Container dictxiong\_240624-154947 started. You can use the following command to get in: sudo docker exec -it dictxiong\_240624-154947 bash

visit: https://proxy.nasp.fit/g1/eecb1ba5e11aa42ca33b4bae/
password: t8Awm7am/2nJcWUHU8IL

## How-to: 使用实验机 (4)

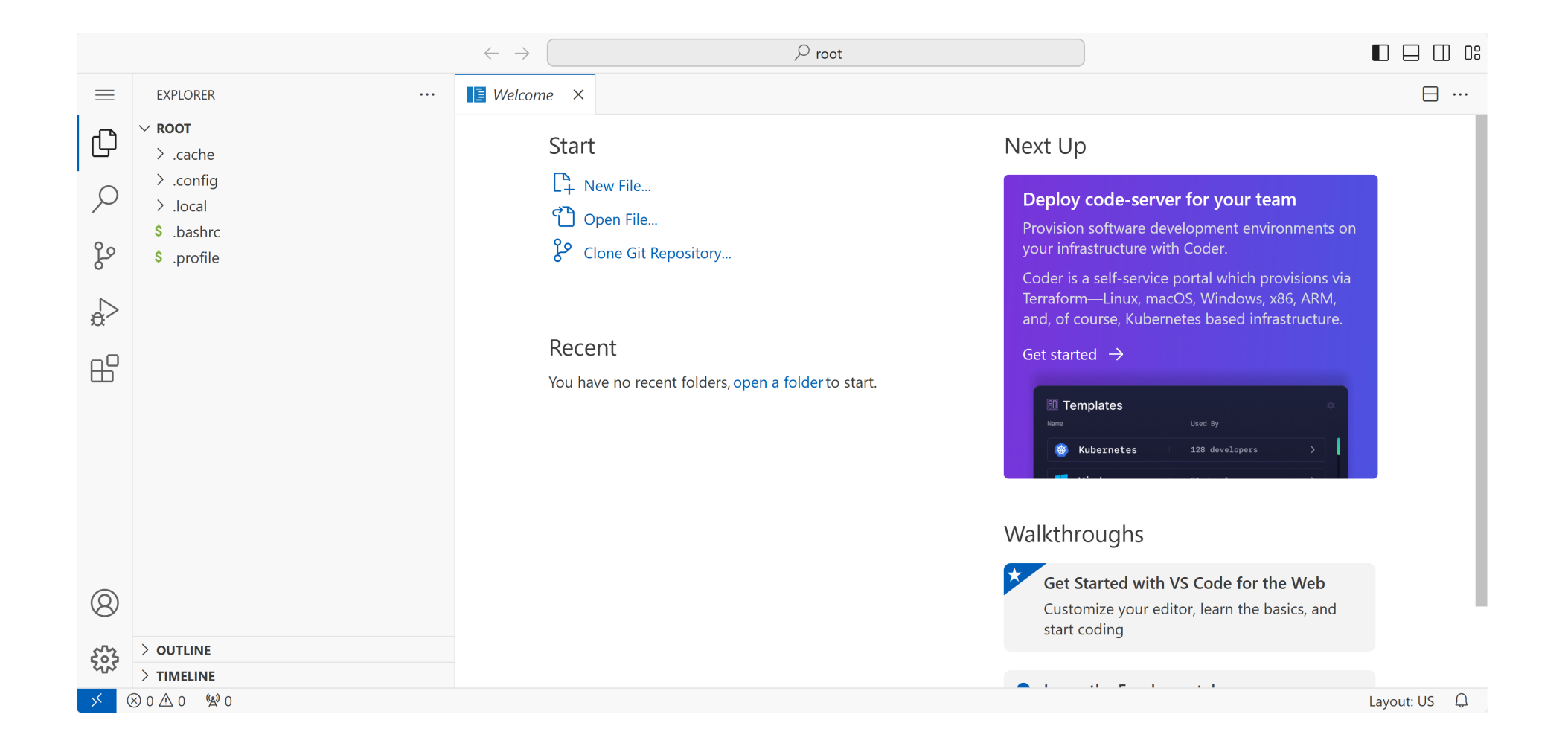

#### How-to: 故障排查 (1)

•如果连接不上服务器,请**使用命令行**按以下方法排查:

local \$ ping nasp.fit# 检查网络是否联通local \$ ssh -v -p 36022 ssh@nasp.fit# 检查能否登陆跳板机jumps \$ ping g1# 检查跳板机与实验机网络是否联通local \$ ssh -v -p 12022 -J ssh@nasp.fit:36022 <username>@g1 # 检查端到端

- •你还可以查看 <u>https://status.nasp.fit</u>。
- •如果查出问题,请把具体的情况及日志报告给管理员。

注: VSCode 连接性问题太多, 集群服务只确保命令行能连接服务器。需要 GUI 请使用上文 code-server。

#### How-to: 故障排查 (2)

• 如果遇到这样的报错:

# 是目标机器的主机密钥变动导致的不匹配问题,常见于实验机重 装或者跳板机重置之后。解决方法:

ssh-keygen -R "[g1]:12022"

#### How-to: 使用 docker 命令

• 以 dnew 命令自动生成的 docker 命令为参考:

```
sudo docker run -d --net=host \
    -v /home2:/home2 -v /gshare:/gshare \
    --cap-add=SYS_NICE --cap-add=IPC_LOCK \
    --security-opt seccomp=unconfined --ulimit memlock=-1:-1 \
    --restart=unless-stopped \
    --name dictxiong_240624-154947 \
    --device nvidia.com/gpu=all \
    --device=/dev/infiniband/uverbs0 \
    -it git.nasp.fit/nasp/nasp-ubuntu /etc/startup.sh
```

• 进入 docker 内部:

sudo docker exec -it dictxiong\_240624-154947 bash

#### How-to: 使用 ssh-agent (1)

- •常规使用密钥对认证, SSH Client 会读取当前机器上的私钥文件。
  - 在跳板机或者实验机上,无法使用本地的私钥认证登录别的服务器,也 无法使用基于 SSH 的 git clone/pull/push。
  - •如果粘贴私钥到服务器上,会带来严重的安全风险。
  - ssh-agent 能够打通机器之间的壁垒,无论跳转多少次,都可以利用本地 agent 认证。
  - ssh-agent 运行在本地,私钥没有泄露。

## How-to: 使用 ssh-agent (2)

- 使用方法:
  - Linux/MacOS/MinGW 等命令行环境:

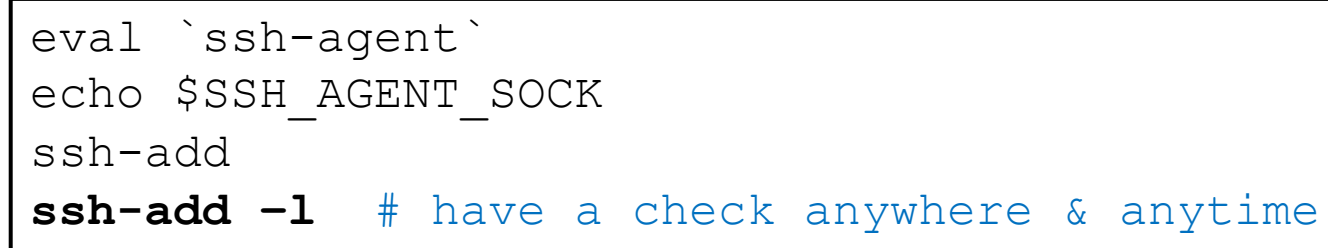

- Mobaxterm/Xshell/Terminus 等 SSH 客户端:
  - 寻找软件的设置。

| SSH agents                                                   |                    |  |  |  |  |
|--------------------------------------------------------------|--------------------|--|--|--|--|
| 🗹 Use internal SSH agent "MobAgent" 🗹 Use external Pageant 🛛 | Forward SSH agents |  |  |  |  |
| Load following keys at MobAgent startup                      |                    |  |  |  |  |
|                                                              | +                  |  |  |  |  |
|                                                              |                    |  |  |  |  |
|                                                              | -                  |  |  |  |  |
| 🔦 Show keys currently loaded in MobAgent                     |                    |  |  |  |  |
|                                                              |                    |  |  |  |  |

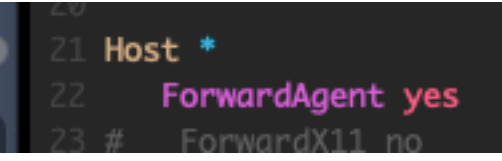

• 可能需要配置 ~/.ssh/config 或 /etc/ssh/ssh\_config。

#### How-to: 使用 Nix (可选)

- Nix<sup>[1]</sup> 是一种基于 Nix 表达式的包管理器, nixpkgs 仓库全世界最大的软件源。可以在 <u>https://search.nixos.org/packages</u> 搜索软件。
- Nix 可以在用户环境安装包而无需 root 权限。

| nix profile list                             | # 列出已安装的包               |
|----------------------------------------------|-------------------------|
| <pre>nix profile install nixpkgs#cmake</pre> | # 从 nixpkgs 安装 cmake    |
| nix profile remove O                         | # 删除已安装的包,序号可以从 list 查到 |
| nix shell nixpkgs#cmake                      | # 临时使用而无需安装             |

- reference: https://nix.dev/manual/nix/2.18/command-ref/new-cli/nix.
- Nix 安装的软件包存储在不可变目录中, 能完美管理版本和依赖。

cmake -> /nix/store/q1nssraba326p2kp6627h1dd2bhg254c-cmake-3.29.2/bin/cmake

<sup>[1]</sup> Dolstra E. The purely functional software deployment model[M]. Utrecht University, 2006.

#### How-to: 使用 NixOS (可选)

- NixOS 是基于 Nix 构建的 Linux 发行版,以 Nix Lang 作为接口, 声明式地构建操作系统。几乎所有配置都写在一组 Nix 文件中, 可以模块化和用 git 等版本管理软件进行管理。
- •系统环境完全可复现,原子级更新和回滚。
- **不遵循 Linux 目录结构**,大部分系统文件和软件包存储在**不可变** 目录下,sudo 也无法直接修改。一些软件可能无法正常工作。
- 集群配置托管在<u>https://git.nasp.fit/NASP/NixOS-Config</u>, 欢迎一 同参与维护。

#### Q&A: 如何安装软件?

- •大部分情况下请在容器内部安装软件,使用 apt install。
- •若真的需要在裸机上安装软件,使用 nix profile install。

# Q&A: registry 如何实现?

- 跳板机:
  - 安装时运行: <u>NASP/registry:/scripts/jumpserver\_deploy.sh</u>。
  - 每五分钟运行: <u>NASP/registry:/scripts/jumpserver\_cron.sh</u>。
  - 见: <u>NASP/dockerfiles:/nasp-jumpserver/Dockerfile</u>。
- 实验机:
  - 每五分钟运行: <u>NASP/registry: /scripts/testbed\_cron.sh</u>。
  - 见: <u>NASP/NixOS-Config:/hosts/modules/nasp.nix</u>中 registry 相关配置。

#### Q&A: code-server 如何实现?

- 容器内部:
  - 见: <u>NASP/dockerfiles:/nasp-ubuntu</u>。
  - 构建镜像时使用官方脚本安装 code-server (Dockerfile)。
  - 启动镜像时生成随机的 socket 路径和密码并写入配置文件(startup.sh)。
  - code.sh 读取配置并输出访问提示。
- •物理机上:
  - 见: <u>NASP/NixOS-Config:/hosts/modules/nasp.nix</u>中 nginx 相关配置。
  - 容器内 code-server 监听的 socket 在物理机上 /home2/run 中,通过 nginx 转发。
- •g18 <u></u>:
  - 通过 nginx 正则匹配路径转发到相应的机器。

Q&A

- 希望能搬一台自己的服务器到实验室,或者希望通过有线在4-104拿到192.168.16.0/24网段的地址直接访问集群?
  - 找管理员。
- •什么时候才能晚上不断电?
  - 搬到新楼之后。在等通知。
- <u>https://nasp.cs.tsinghua.edu.cn</u> 是什么情况?
  - •是放在东主楼的一台主机,内容归李老师管,网络归系里管。
  - 主页已经删除, 目前仅保留 /lidan.html, 包含实验室近况。
- •我想参与集群管理!
  - •所有代码和配置均在NASP Git上开源。欢迎来玩!

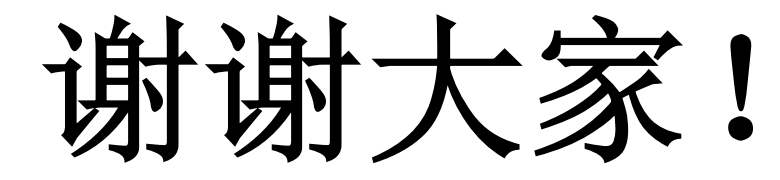